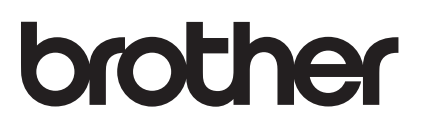

# AirPrint vejledning

| AirPrint |  |  |
|----------|--|--|

Denne brugsanvisning gælder til følgende modeller:

DCP-J4120DW/MFC-J4420DW/J4620DW/

J4625DW/J5320DW/J5620DW/J5625DW/J5720DW/J5920DW

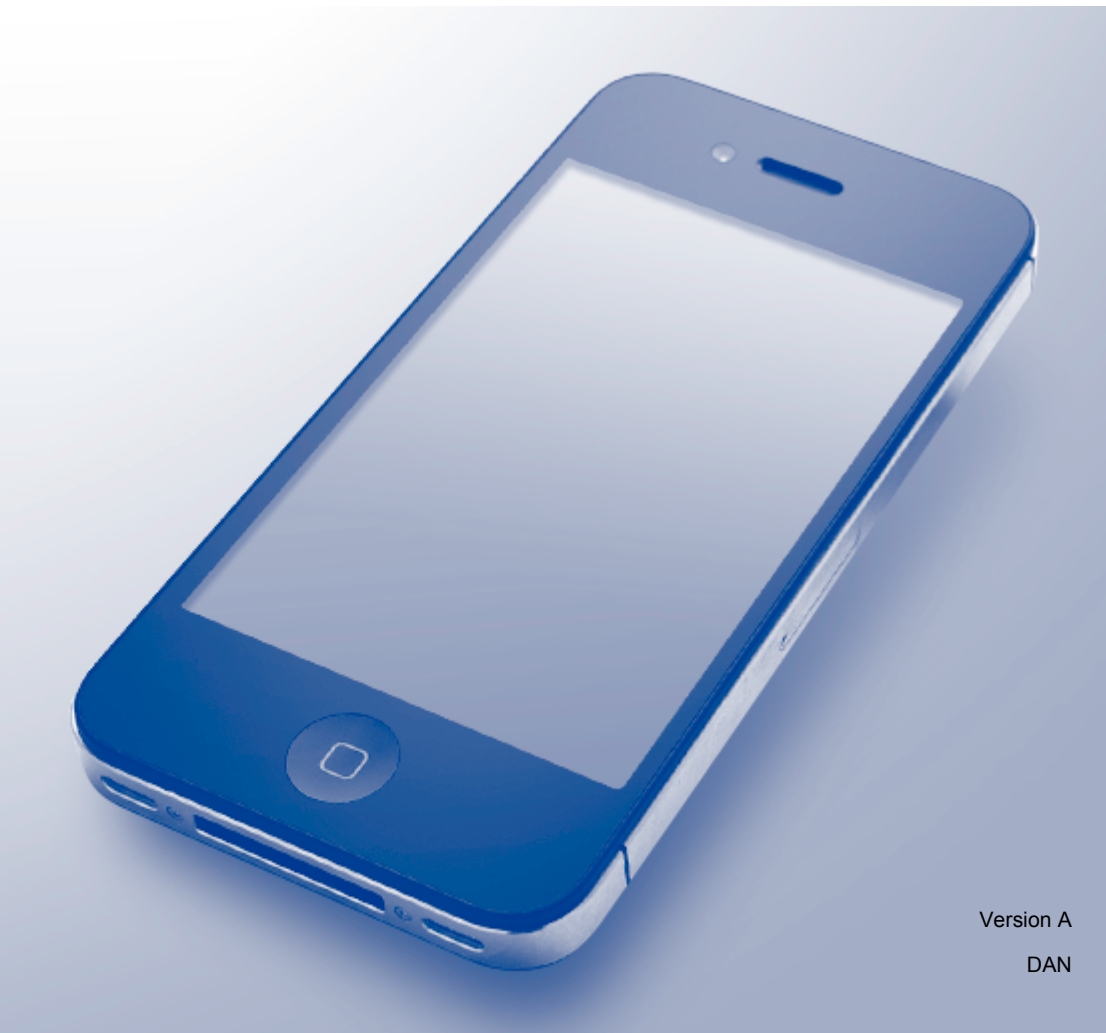

## Definitioner af bemærkninger

Vi bruger følgende bemærkningsstil i hele brugsanvisningen:

**BEMÆRK** Bemærkninger angiver operativmiljø, installationsbetingelser eller særlige brugsbetingelser.

## Varemærker

BROTHER er enten et varemærke eller et registreret varemærke tilhørende Brother Industries, Ltd.

Apple, Macintosh, iPad, iPhone, iPod touch, OS X og Safari er varemærker tilhørende Apple Inc., registreret i USA og andre lande. AirPrint og AirPrint-logoet er varemærker tilhørende Apple Inc.

Wi-Fi Direct er et registreret varemærke tilhørende Wi-Fi Alliance®.

Virksomhederne, hvis software er nævnt ved navn i denne vejledning, har hver især en softwarelicensaftale, der gælder for deres egne programmer.

Alle varebetegnelser og produktnavne fra virksomheder, der vises på Brother-produkter, relaterede dokumenter og andet materiale, er alle varemærker eller registrerede varemærker tilhørende de respektive selskaber.

## VIGTIG BEMÆRKNING

Medmindre andet er angivet, er skærmmeddelelserne til OS X i denne vejledning fra OS X v10.8.x. Skærmmeddelelser på computeren kan variere afhængigt af dit operativsystem.

©2015 Brother Industries, Ltd. Alle rettigheder forbeholdes.

## Indholdsfortegnelse

| 1 | Indledning                                                                | 1 |
|---|---------------------------------------------------------------------------|---|
|   | Oversigt                                                                  |   |
|   | Krav til hardware                                                         | 2 |
|   | Understøttede operativsystemer                                            | 2 |
|   | Netværksindstillinger                                                     | 2 |
| 2 | Udskrivning                                                               | 5 |
|   | Udskrivning fra iPad, iPhone og iPod touch                                | 5 |
|   | Udskrivning med OS X v10.7 eller nyere                                    | 5 |
| 3 | Afsendelse af faxmeddelelser (for MFC-modeller)                           | 7 |
|   | Afsendelse af faxmeddelelser med brug af OS X v10.8 eller nyere           | 7 |
| Α | Fejlfinding                                                               | 8 |
|   | Hvis du oplever problemer med din maskine                                 |   |
|   | Deaktivering/aktivering af AirPrint med Web Based Management (webbrowser) | 8 |

## Oversigt

Med AirPrint kan du udskrive fotos, e-mail, websider og dokumenter fra din iPad, iPhone og iPod touch, uden at det er nødvendigt at installere en driver.

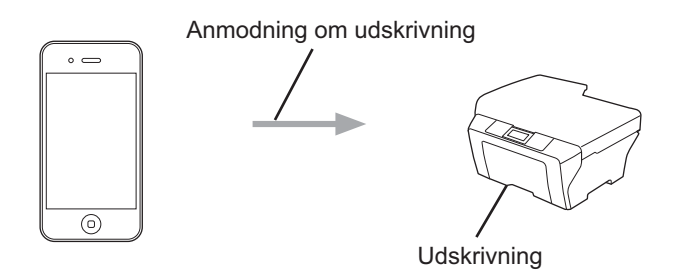

Med AirPrint kan du også sende faxmeddelelser direkte fra en Macintosh-computer uden at udskrive dem (tilgængeligt for OS X v10.8 eller nyere).

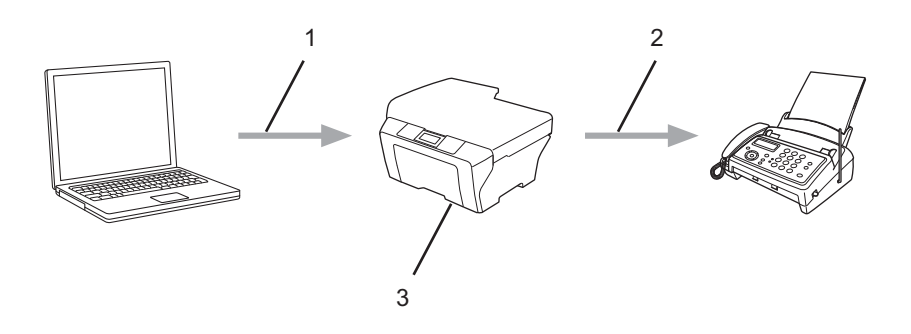

- 1 Kabelbaseret eller trådløst netværk
- 2 Telefonlinje
- 3 Brother-maskinen

## Krav til hardware

#### Understøttede operativsystemer

AirPrint er kompatibel med iPad-enheder (alle modeller), iPhone-enheder (3GS eller nyere) og iPod touchenheder (3. generation eller nyere), der har den seneste version af iOS installeret. Se Apples websted for at få flere oplysninger: (<u>http://support.apple.com/kb/HT4356</u>).

#### Netværksindstillinger

For at kunne bruge AirPrint skal din mobilenhed være tilsluttet det samme trådløse netværk som Brothermaskinen. AirPrint understøtter trådløse forbindelser, der anvender ad hoc-tilstand, infrastrukturtilstand eller Wi-Fi Direct<sup>®</sup>.

Se brugsanvisningen til din mobilenhed for at konfigurere mobilenheden til et trådløst netværk. Der er et link til brugsanvisningen til din mobilenhed på Apples websted, som kan ses ved at trykke på 踊 i Safari.

Se Hurtig installationsvejledning eller Online brugsanvisning på din models side **Manualer** på Brother Solutions Center (<u>http://support.brother.com</u>) for at konfigurere Brother-maskinen til et trådløst netværk.

Se Brother-maskinens Online brugsanvisning på din models side **Manualer** på Brother Solutions Center (<u>http://support.brother.com</u>), hvis Brother-maskinen understøtter Wi-Fi Direct<sup>®</sup>, og du vil konfigurere Brother-maskinen til et Wi-Fi Direct<sup>®</sup>-netværk.

#### Ad hoc-tilstand

Tilslut din mobilenhed til Brother-maskinen uden brug af et trådløst accesspoint/en router.

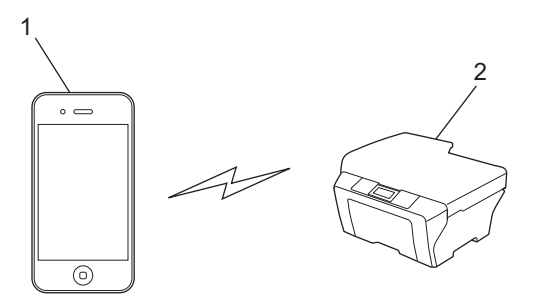

#### 1 Mobilenhed

2 Trådløs netværksmaskine (Brother-maskinen)

#### BEMÆRK

Hvis din mobilenhed har iOS7 installeret, skal du aktivere IPv6 for Brother-maskinen, når du bruger AirPrint i ad hoc-tilstand.

Indledning

#### Infrastrukturtilstand

Tilslut din mobilenhed til Brother-maskinen via et trådløst accesspoint/en router.

Når Brother-maskinen er tilsluttet til det trådløse accesspoint/routeren vha. maskinens trådløse funktion:

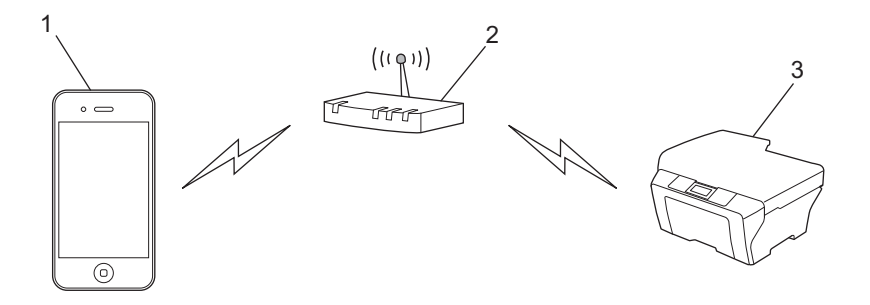

- 1 Mobilenhed
- 2 Trådløst accesspoint/router
- 3 Trådløs netværksmaskine (Brother-maskinen)
- Når Brother-maskinen er sluttet til et trådløst accesspoint/en router via et netværkskabel (kun understøttede modeller):

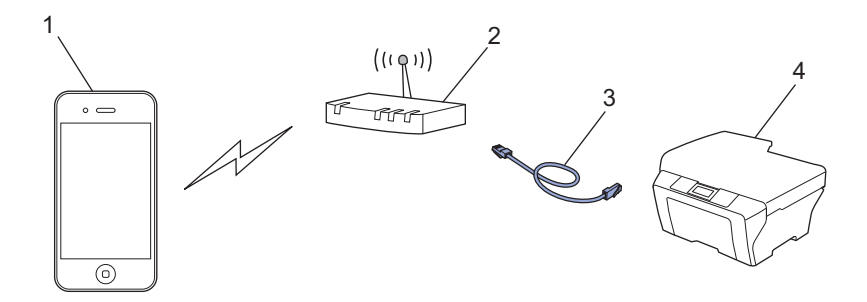

- 1 Mobilenhed
- 2 Trådløst accesspoint/router
- 3 Netværkskabel
- 4 Maskine med kabelbaseret eller trådløst netværk (Brother-maskinen)

Indledning

#### Wi-Fi Direct<sup>®</sup>-netværk

Tilslut din mobilenhed til Brother-maskinen vha. Wi-Fi Direct<sup>®</sup>. Med Wi-Fi Direct<sup>®</sup> kan du konfigurere et sikkert trådløst netværk mellem Brother-maskinen og en mobilenhed uden brug af et accesspoint.

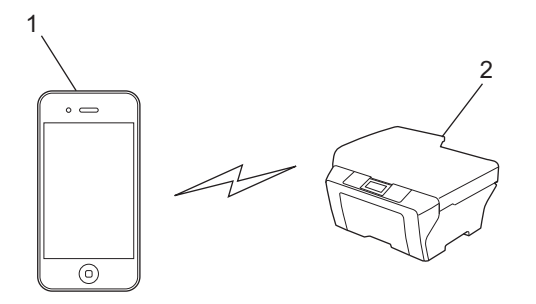

- 1 Mobilenhed
- 2 Brother-maskinen

#### **BEMÆRK** -

Når du bruger Wi-Fi Direct<sup>®</sup>, understøtter Brother-maskinen kun en-til-en trådløs kommunikation.

2 Udskrivning

## Udskrivning fra iPad, iPhone og iPod touch

Proceduren for udskrivning kan variere afhængigt af programmet. I eksemplet nedenfor bruges Safari.

- 1 Kontrollér, at Brother-maskinen er tændt.
- 2 Brug Safari til at åbne den side, du vil udskrive.
- 🕄 Tryk på [أ].
- 4 Tryk på Udskriv.
- 5 Kontrollér, at Brother-maskinen er valgt. Hvis en anden maskine (eller ingen printer) er valgt, skal du trykke på Vælg printer. Der vises en liste over tilgængelige maskiner. Tryk på maskinens navn i listen.
- 6 Vælg de ønskede indstillinger, f.eks. hvor mange sider der skal udskrives, og 2-sidet udskrivning (hvis det understøttes af din maskine).
- 7 Tryk på Udskriv.

#### BEMÆRK

Maskinen understøtter funktionen Secure Function Lock (sikker funktionslås). Udskrivning via AirPrint er muligt, selv om Udskriv er begrænset for hver bruger. Hvis du vil begrænse udskrivning via AirPrint, skal du indstille funktionen Secure Function Lock (sikker funktionslås) til Offentlig tilstand og derefter begrænse Udskriv til offentlige brugere. Se Brother-maskinens Online brugsanvisning på din models side **Manualer** på Brother Solutions Center (<u>http://support.brother.com</u>) for at få flere oplysninger.

### Udskrivning med OS X v10.7 eller nyere

#### BEMÆRK

Før du udskriver, skal du tilføje din Brother-maskine på Macintosh-computerens liste over printere.

- 1 Vælg Systemindstillinger i Apple-menuen.
- 2 Klik på Udskriv & scan eller Printere & scannere.
- 3 Klik på ikonet + under ruden Printere til venstre.
- 4 Klik på Tilføj printer eller scanner. Skærmbilledet Tilføj vises.
- 5 Vælg Brother-maskinen, og vælg derefter AirPrint i pop op-menuen Brug.
- 6 Klik på Tilføj.

Proceduren for udskrivning kan variere afhængigt af programmet. I eksemplet nedenfor bruges Safari.

Kontrollér, at Brother-maskinen er tændt.

#### Udskrivning

2 Brug Safari på Macintosh-computeren til at åbne den side, du vil udskrive.

- 3 Klik på menuen **Arkiv**, og vælg derefter **Udskriv**.
- 4 Kontrollér, at Brother-maskinen er valgt. Hvis en anden maskine (eller ingen printer) er valgt, skal du klikke på rullelisten Printer og vælge Brothermaskinen.
- 5 Vælg de ønskede indstillinger, f.eks. hvor mange sider der skal udskrives, og 2-sidet udskrivning (hvis det understøttes af din maskine).
- 6 Klik på Udskriv.

#### BEMÆRK

Maskinen understøtter funktionen Secure Function Lock (sikker funktionslås). Udskrivning via AirPrint er muligt, selv om Udskriv er begrænset for hver bruger. Hvis du vil begrænse udskrivning via AirPrint, skal du indstille funktionen Secure Function Lock (sikker funktionslås) til Offentlig tilstand og derefter begrænse Udskriv til offentlige brugere. Se Brother-maskinens Online brugsanvisning på din models side **Manualer** på Brother Solutions Center (<u>http://support.brother.com</u>) for at få flere oplysninger.

## 3

## Afsendelse af faxmeddelelser (for MFCmodeller)

## Afsendelse af faxmeddelelser med brug af OS X v10.8 eller nyere

#### BEMÆRK

- Før du sender en faxmeddelelse, skal du tilføje Brother-maskinen til Macintosh-computerens liste over printere.
  - 1 Vælg Systemindstillinger i Apple-menuen.
  - 2 Klik på Udskriv & scan eller Printere & scannere.
  - 3 Klik på ikonet + under ruden Printere til venstre.
  - 4 Klik på Tilføj printer eller scanner. Skærmbilledet Tilføj vises.
  - 5 Vælg Brother-maskinen, og vælg derefter AirPrint i pop op-menuen Brug.
  - 6 Klik på Tilføj.
- Kontroller, at Brother-maskinen er sluttet til telefonlinjen og fungerer korrekt.
- Du kan kun sende sort-hvide dokumenter, når du bruger AirPrint.

Apple TextEdit bruges i nedenstående eksempel.

- 1 Kontrollér, at Brother-maskinen er tændt.
- 2 Brug Apple TextEdit på Macintosh-computeren til at åbne den fil, du vil sende som en faxmeddelelse.
- 3 Klik på menuen Arkiv, og vælg derefter Udskriv.
- 4 Klik på rullelisten Printer, og vælg derefter Brother MFC-XXXX Fax (hvor XXXX er navnet på din model).
- 5 Skriv oplysningerne om faxmodtageren.
- 6 Klik på **Fax**.

#### BEMÆRK

- Forsider understøttes p.t. ikke af OS X v10.8.
- Maskinen understøtter funktionen Secure Function Lock (sikker funktionslås). Afsendelse af faxmeddelelser via AirPrint er ikke muligt, hvis faxtransmission er begrænset for hver bruger. Se Brothermaskinens Online brugsanvisning på din models side Manualer på Brother Solutions Center (<u>http://support.brother.com</u>) for at få flere oplysninger.

Fejlfinding

A

I dette kapitel beskrives, hvordan du løser typiske problemer, der kan opstå under brugen af AirPrint med Brother-maskinen. Hvis du stadig ikke kan løse problemet efter at have læst dette kapitel, skal du besøge Brother Solutions Center på adressen: <u>http://support.brother.com</u>.

## Hvis du oplever problemer med din maskine

| Problem                                                | Forslag                                                                                                    |
|--------------------------------------------------------|----------------------------------------------------------------------------------------------------|
| Min Brother-maskine står ikke på listen over printere. | Kontrollér, at Brother-maskinen er tændt.                                                                                 |
|                                                        | Kontrollér netværksindstillingerne (se<br>Netværksindstillinger ➤➤ side 2).                                               |
|                                                        | Flyt mobilenheden tættere på det trådløse accesspoint/routeren eller på Brother-maskinen.                                 |
| Jeg kan ikke udskrive.                                 | Kontrollér, at Brother-maskinen er tændt.                                                                                 |
|                                                        | Kontrollér netværksindstillingerne (se<br><i>Netværksindstillinger</i> ➤➤ side 2).                                        |
| Jeg prøver at udskrive flersidede dokumenter fra en    | Kontrollér, at du har den seneste version af iOS.                                                                         |
| IOS-enhed, men KUN den første side udskrives.          | Se følgende Apple-supportartikel for at få flere<br>oplysninger om AirPrint:<br><u>http://support.apple.com/kb/HT4356</u> |

## Deaktivering/aktivering af AirPrint med Web Based Management (webbrowser)

Du kan bruge en standardwebbrowser til at aktivere og deaktivere maskinens AirPrint-funktion (AirPrint er aktiveret som standard).

1 Kontrollér, at maskinen er sluttet til det samme netværk som computeren.

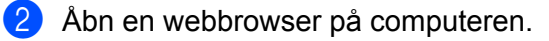

- 3 Indtast "http://maskinens IP-adresse/" i browserens adresselinje (hvor "maskinens IP-adresse" er din maskines IP-adresse).
  - Eksempel:

http://192.168.1.2

#### BEMÆRK

Du kan se maskinens IP-adresse på betjeningspanelets menu Netværk. Se Brother-maskinens Online brugsanvisning på din models side **Manualer** på Brother Solutions Center (<u>http://support.brother.com</u>) for at få flere oplysninger.

#### Fejlfinding

- 4 Hvis du har indstillet en logonadgangskode for Web Based Management, skal du indtaste adgangskoden i feltet Login (Logon) og derefter klikke på ⇒.
- 5 Klik på **Network** (Netværk).

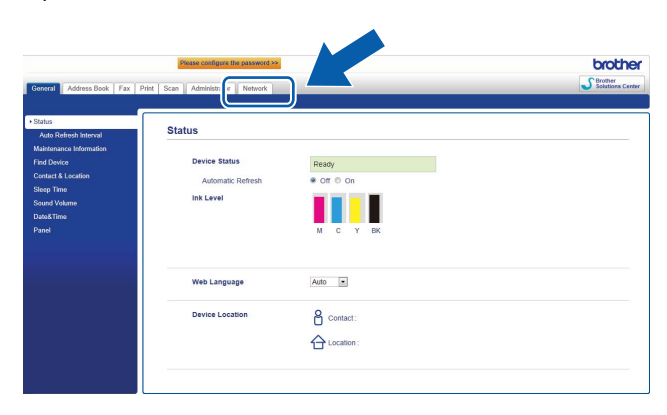

- 6 Klik på **Protocol** (Protokol) i venstre navigationsbjælke.
- 7 Fjern markeringen i afkrydsningsfeltet **AirPrint** for at deaktivere AirPrint. Marker afkrydsningsfeltet **AirPrint** for at aktivere AirPrint.
- 8 Klik på Submit (Send).
- 9 Genstart Brother-maskinen.

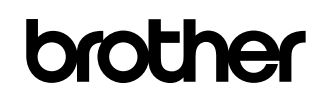

Besøg os på internettet http://www.brother.com

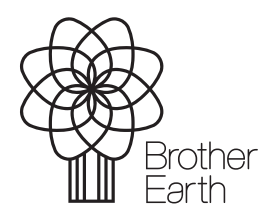

www.brotherearth.com